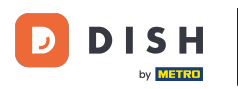

### Sada ste na nadzornoj ploči. Kliknite na prodaju.

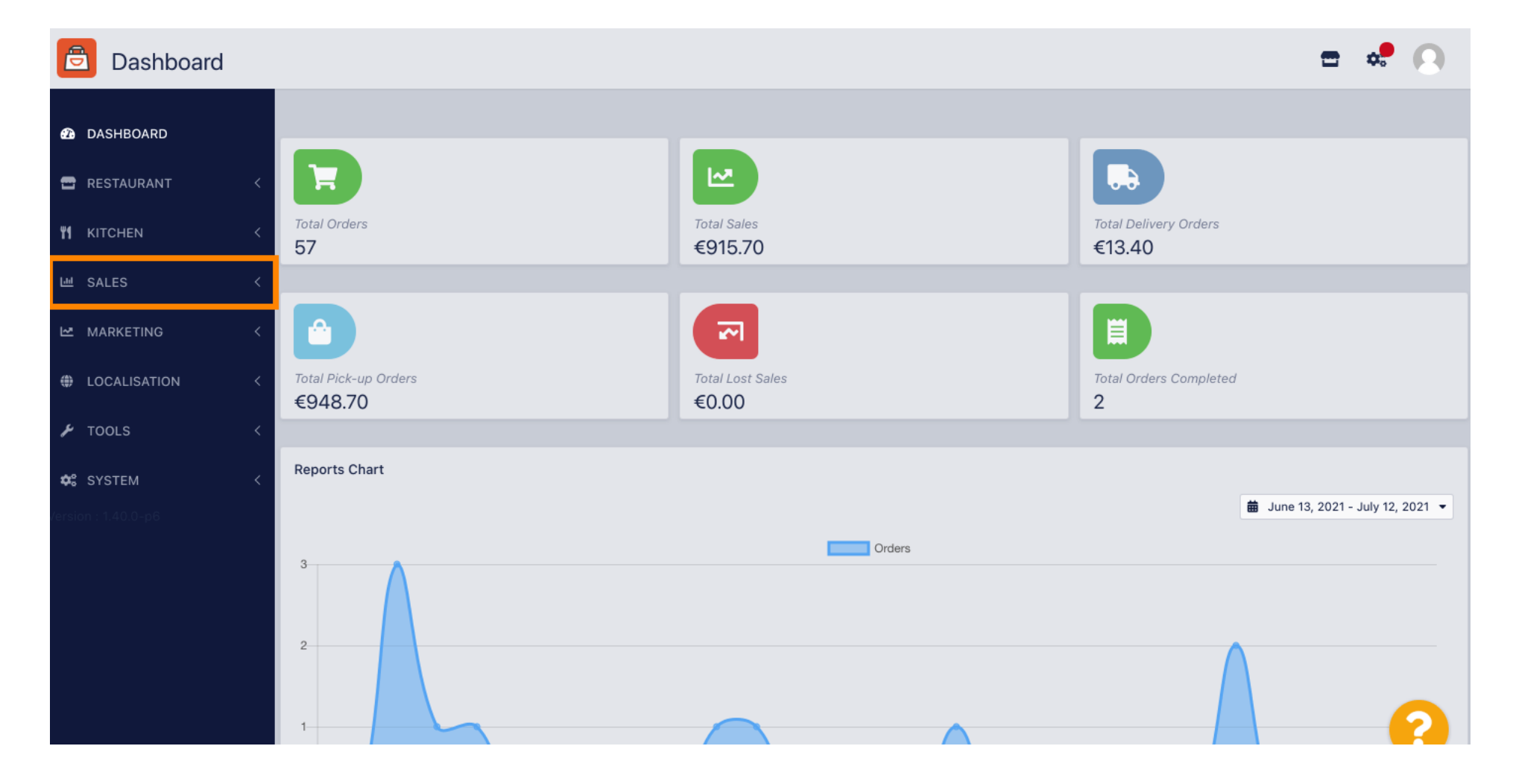

DISH Order - Kako definirati dodatne naknade za načine plaćanja

### Nakon toga kliknite na uplate.

D

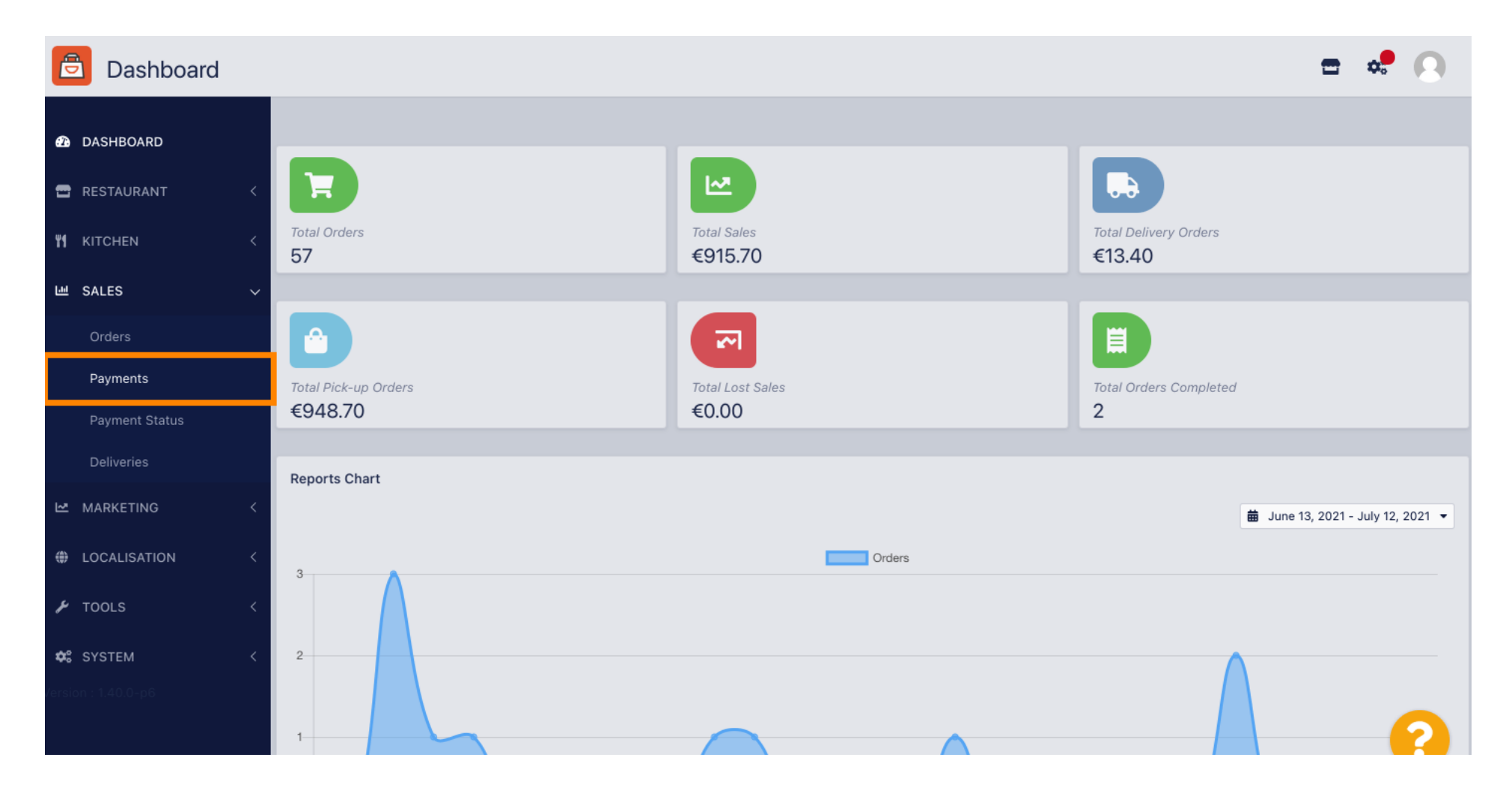

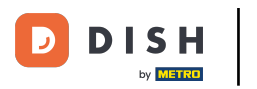

i

#### Sada možete vidjeti sve dostupne načine plaćanja .

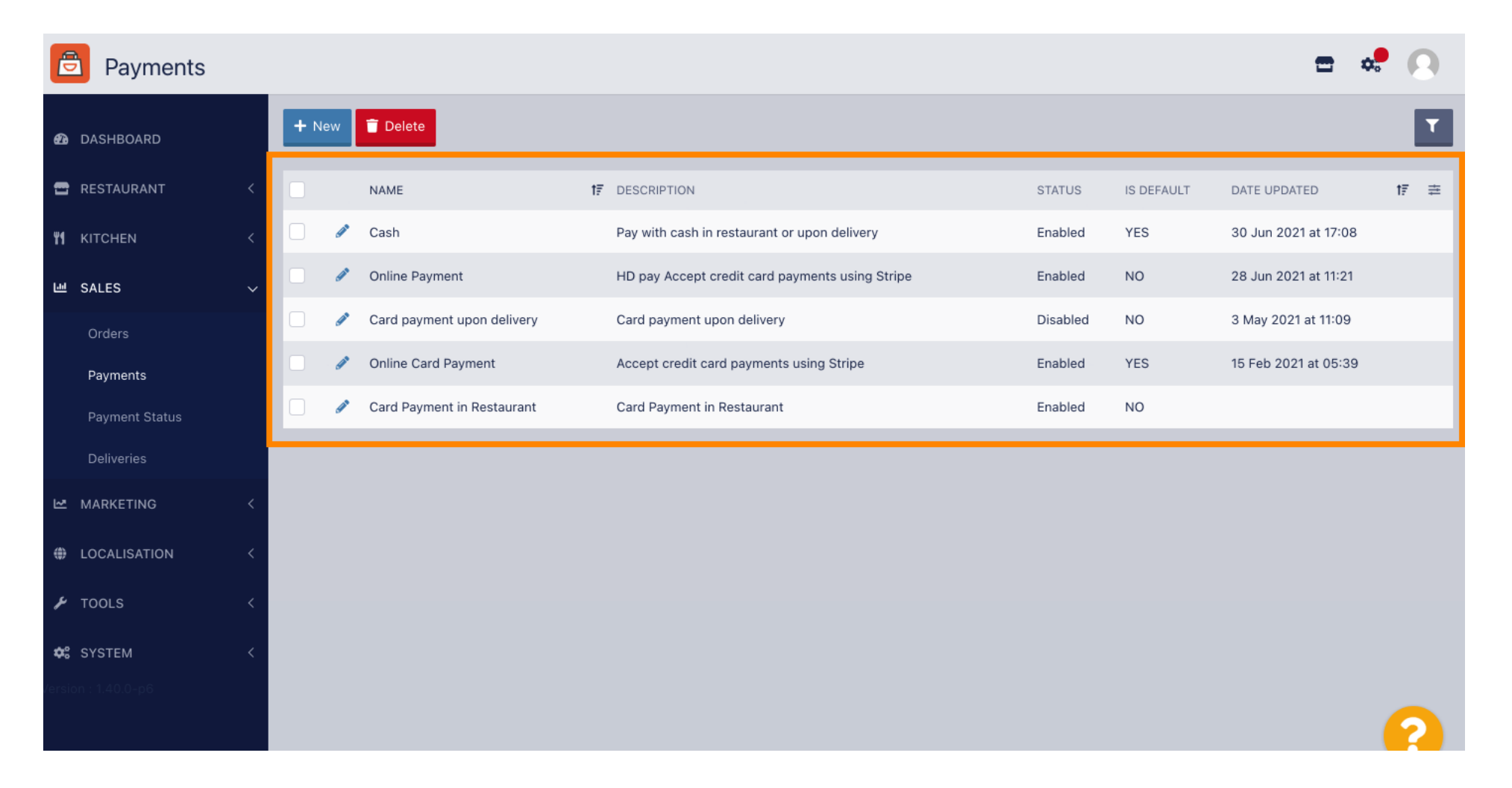

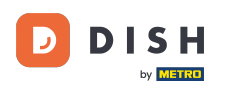

#### Sliknite na ikonu olovke pored načina plaćanja kojem želite dodati dodatne naknade.

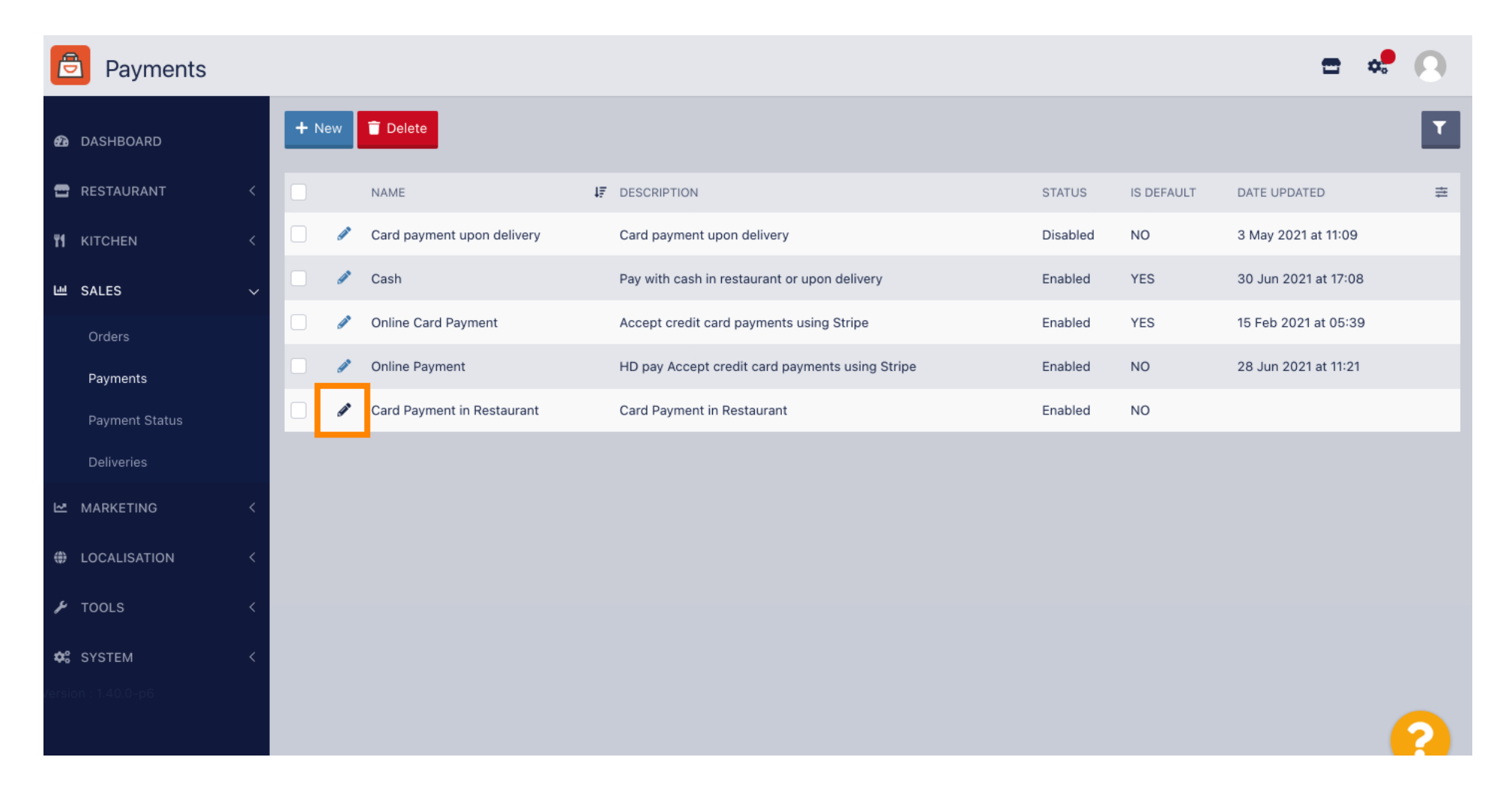

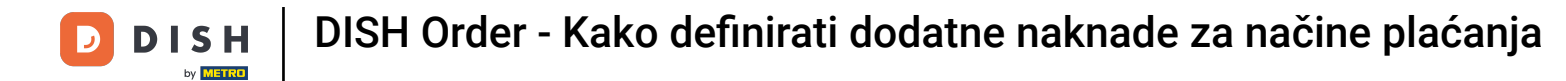

0

#### Sada možete odabrati vrstu dodatne naknade klikom na fiksni iznos ili postotak .

| Payment Edit        |                                                                                            |                                                  | <b>=</b> 📌 🙆             |
|---------------------|--------------------------------------------------------------------------------------------|--------------------------------------------------|--------------------------|
| 🕰 DASHBOARD         | Card Payment in Restaurant                                                                 | 2                                                | cinrest                  |
| 🖶 RESTAURANT 🛛 <    | Description                                                                                | Is Default                                       | Status                   |
|                     | Card Payment in Restaurant                                                                 | Disabled                                         | Enabled                  |
|                     | Default Payment Status                                                                     | 2                                                |                          |
| 년 SALES 🗸           |                                                                                            |                                                  |                          |
| Orders              | Open 🔻                                                                                     |                                                  |                          |
| Payments            |                                                                                            |                                                  |                          |
| Payment Status      | Misc                                                                                       |                                                  |                          |
| Deliveries          | Additional Fee Type                                                                        | Additional Fee                                   |                          |
| 🗠 MARKETING 🧹 <     | Fixed Amount Percentage                                                                    | 3                                                |                          |
| LOCALISATION <      |                                                                                            | Extra charge to the order total when this paymen | t gateway becomes active |
| 6 70010             | Minimum Total                                                                              |                                                  |                          |
|                     | € 0.00<br>The total amount the order must reach before this payment gateway becomes active |                                                  |                          |
| SYSTEM <            |                                                                                            |                                                  |                          |
| /ersion : 1.40.0-p6 | Order Status                                                                               |                                                  |                          |
|                     | Accepted Default order status when this payment method is used.                            |                                                  | 2                        |
|                     |                                                                                            |                                                  |                          |

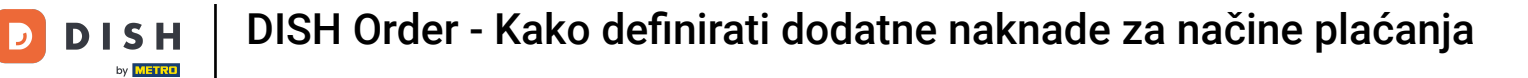

0

U polju dodatna naknada možete definirati dodatnu naknadu na ukupan iznos narudžbe kada ovaj pristupnik za plaćanje postane aktivan.

| e                    | Payment Edit   |                                                                                               |                 |                                                          | <del></del> | 0 |
|----------------------|----------------|-----------------------------------------------------------------------------------------------|-----------------|----------------------------------------------------------|-------------|---|
| Ð                    | DASHBOARD      | Card Payment in Restaurant                                                                    | 2               | cinrest                                                  |             |   |
| _                    | RESTALIDANT    | Description                                                                                   | Is Default      | Status                                                   |             |   |
|                      |                | Card Payment in Restaurant                                                                    | Disable         | Enabled                                                  |             |   |
| ۳1                   | KITCHEN        |                                                                                               | li              |                                                          |             |   |
| ш                    | SALES          | Default Payment Status                                                                        |                 |                                                          |             |   |
|                      | Orders         | Open 🔻                                                                                        |                 |                                                          |             |   |
|                      | Payments       |                                                                                               |                 |                                                          |             |   |
|                      | Payment Status | Misc                                                                                          |                 |                                                          |             |   |
|                      | Deliveries     | Additional Fee Type                                                                           | Additional Fee  | 9                                                        |             |   |
| M                    | MARKETING      | Fixed Amount Percentage                                                                       | 3               |                                                          |             | ÷ |
| ۲                    | LOCALISATION   | Minimum Total                                                                                 | Extra charge to | the order total when this payment gateway becomes active |             |   |
| 2                    | TOOLS          | € 0.00                                                                                        |                 |                                                          |             |   |
| <b>¢</b> ;<br>/ersin | SYSTEM         | The total amount the order must reach before this payment gateway becomes active Order Status |                 |                                                          |             |   |
|                      |                | Accepted                                                                                      |                 |                                                          |             | 5 |
|                      |                | Default order status when this payment method is used.                                        |                 |                                                          |             |   |

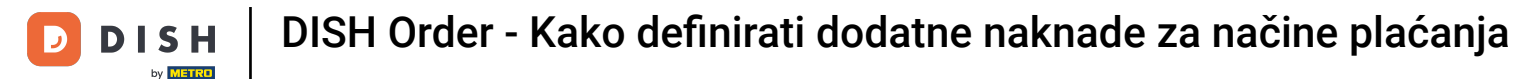

Pojašnjavanjem minimalnog ukupnog iznosa možete odabrati iznos koji narudžba mora doseći prije nego pristupnik plaćanja postane aktivan.

| <b>Payment</b> Edit |                                                                                               |                                                                                                    | = 📌 🔾                    |
|---------------------|-----------------------------------------------------------------------------------------------|----------------------------------------------------------------------------------------------------|--------------------------|
| 🙆 DASHBOARD         | Card Payment in Restaurant                                                                    | 2                                                                                                    | cinrest                  |
| 🕿 RESTAURANT 🛛 <    | Description                                                                                   | iestaurant 2 cinrest   is Default Status   ibsabled Enabled    Precentage   Additional Fee   is Default   is Default   is Default    Percentage   is Default    Status   is Default    Status   is Default    Status   is Default    Status   is Default    Status   is Default    Status   is Default    Status   is Default    Status   is Default    Status   is Default    Status   is Default    Status   is Default    Status   is Default    Status   is Default    Status     Status   is Default    Status   is Default    Status   is Default    Status   is Default    Status   is Default    Status     Status     Status     Status     Status     Status     Status      Status      Status  Status      Status      Status  Status      Status Status  Status  Status Status |                          |
| <b>М</b> КІТСНЕМ <  |                                                                                               | Disabled                                                                                                    | Enabled                  |
| 년 SALES V           | Default Payment Status                                                                        |                                                                                                    |                          |
| Orders              | Open 🔻                                                                                        |                                                                                                    |                          |
| Payments            |                                                                                               |                                                                                                    |                          |
| Payment Status      | Misc                                                                                          |                                                                                                    |                          |
| Deliveries          | Additional Fee Type                                                                           | Additional Fee                                                                                                    |                          |
| MARKETING <         | Fixed Amount Percentage                                                                       | 3                                                                                                    | •                        |
| UCALISATION <       | Minimum Total                                                                                 | Extra charge to the order total when this paymen                                                                                                    | t gateway becomes active |
| 🖌 tools 🛛 <         | € 0.00                                                                                        |                                                                                                    |                          |
| ♦ SYSTEM <          | The total amount the order must reach before this payment gateway becomes active Order Status |                                                                                                    |                          |
|                     | Accepted Default order status when this payment method is used.                               |                                                                                                    | 2                        |

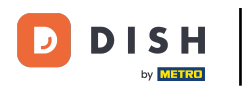

# Sada kliknite na Spremi da biste primijenili svoje postavke.

| Payment Edit        |                                             |                                                  | <b>=</b> 📌 🕓              |
|---------------------|---------------------------------------------|--------------------------------------------------|---------------------------|
| € DASHBOARD         | B Save & Close                              |                                                  |                           |
| 🖀 RESTAURANT 🧹      | Name                                        | Priority                                         | Unique Code               |
| YI KITCHEN <        | Card Payment in Restaurant                  | 2                                                | cinrest                   |
| 년 SALES ~           | Description                                 | Is Default                                       | Status                    |
| Orders              | Card Payment in Restaurant                  | Disabled                                         | Enabled                   |
| Payments            | Default Payment Status                      |                                                  |                           |
| Deliveries          | Open 🔻                                      |                                                  |                           |
| MARKETING <         |                                             |                                                  |                           |
| LOCALISATION <      | Misc                                        |                                                  |                           |
| 🖌 TOOLS 🛛 <         | Additional Fee Type Fixed Amount Percentage | Additional Fee                                   |                           |
| ✿: SYSTEM <         |                                             | Extra charge to the order total when this paymer | nt gateway becomes active |
| /ersion : 1.40.0-p6 | Minimum Total                               |                                                  |                           |
|                     | € 0.00                                      |                                                  | ?                         |

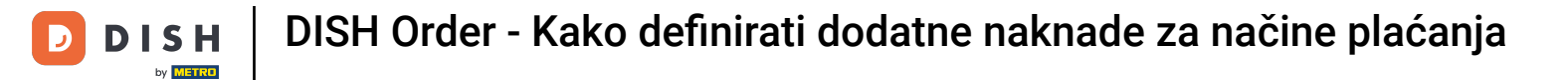

# A ovako će to izgledati u vašoj trgovini za vaše kupce.

| Your order settings                                                                       |                         | Edit | Your Order        |        |
|-------------------------------------------------------------------------------------------|-------------------------|------|-------------------|--------|
| <ul> <li>We offer only pick-up at the moment.</li> <li>13 Jul 2021 10:00</li> </ul>       |                         |      | - Calabrese       | €4.00  |
|                                                                                           |                         |      | - 2 × Bruschetta  | €9.20  |
| First Name                                                                                | Last Name               |      | Enter coupon code | *      |
| Email                                                                                     | Telephone               |      | Sub Total:        | €13.20 |
|                                                                                           | +49 -                   |      | Payment Fee [3%]: | €0.40  |
| Payment Method Card Payment in Restaurant There's an additional fee of 3% when you pay wi | th this payment method. |      | Confirm           |        |
| 🔿 Cash                                                                                    |                         |      |                   |        |
| Add Comments                                                                              |                         |      |                   |        |
|                                                                                           |                         | h    |                   |        |
|                                                                                           |                         |      |                   |        |

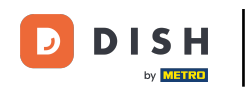

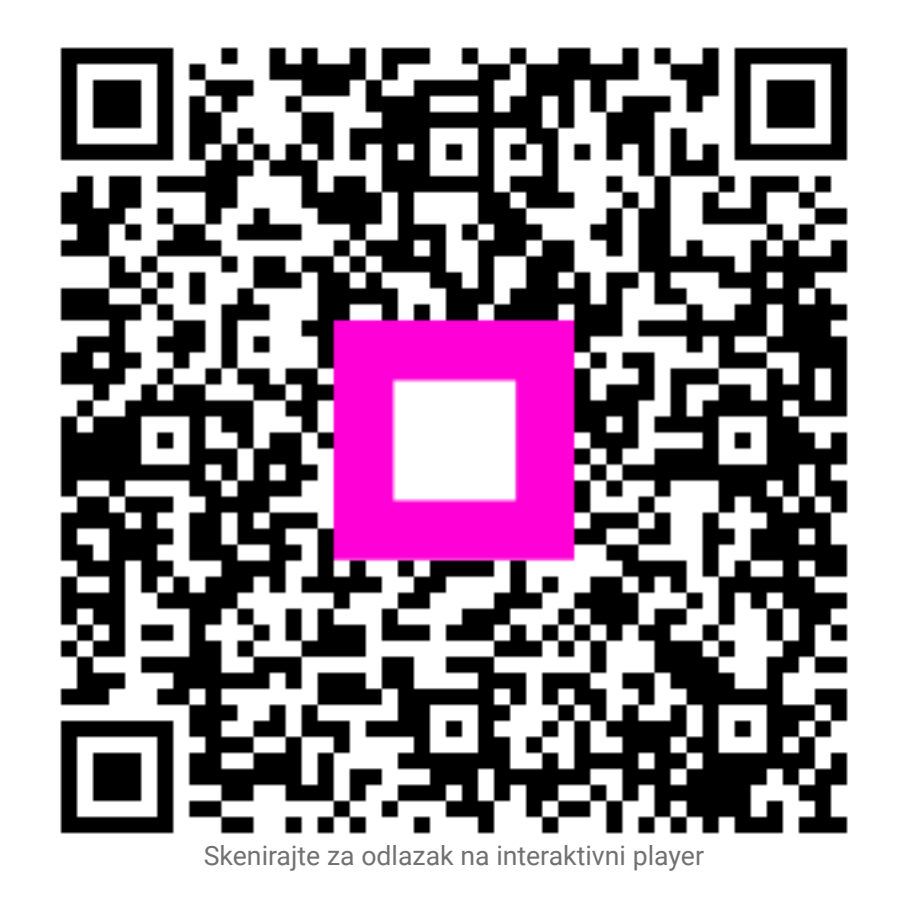